### Tutorial - How to issue the payment slip to pay the OBJN evaluation and publication fees

ONLINE BRAZILIAN JOURNAL OF NURSING

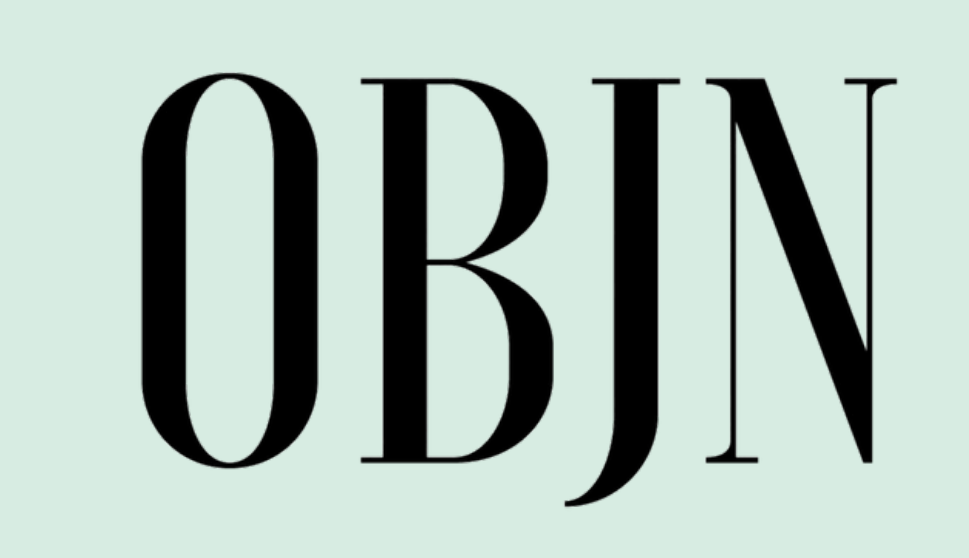

## On the OBJN "Fees and Payments" page, click on the fee you wish to pay

| Which?                                                                 | How much?                                                                                     | When?                                                                                                    | What then?                                                                                          |
|------------------------------------------------------------------------|-----------------------------------------------------------------------------------------------|----------------------------------------------------------------------------------------------------|----------------------------------------------------------------------------------------------------|
| Evaluation Fee                                                         |                                                                                               | Await communication<br>from the journal.<br>Payment must be made<br>using the link: Pay<br>Evaluation Fee                                                                                                | Send proof<br>to <b>objn.cme</b>                                                                    |
| Revision and<br>translation of the<br>manuscript and the<br>Title Page | The cost must be<br>quoted with one of the<br><b>companies accredited</b><br><b>by OBJN</b> . | Await communication<br>from the journal.<br>Afterwards, the author<br>should contact one of<br>the accredited<br>companies and send<br>the manuscript and<br>Title Page for revision<br>and translation. | Inform OBJ<br>(three) bus<br>which<br>company v<br>the<br>revision/tra<br>the manuso<br>Title Page. |
| Publication Fee                                                        |                                                                                               | Await communication<br>from the journal.<br>Payment must be made<br>using the link: Pay<br>Publication Fee                                                                                               | Send proof<br>to <b>objn.cme</b><br>Await public                                                    |

|   | circii. |    |          |
|---|---------|----|----------|
|   | proof   | of | payment  |
| ŋ | jn.cme  | @i | d.uff.br |

rm OBJN within 3 ee) business days accredited pany will perform

sion/translation of manuscript and the Page.

d proof of payment bjn.cme@id.uff.br it publication.

#### Click on "Inscrever" (Register)

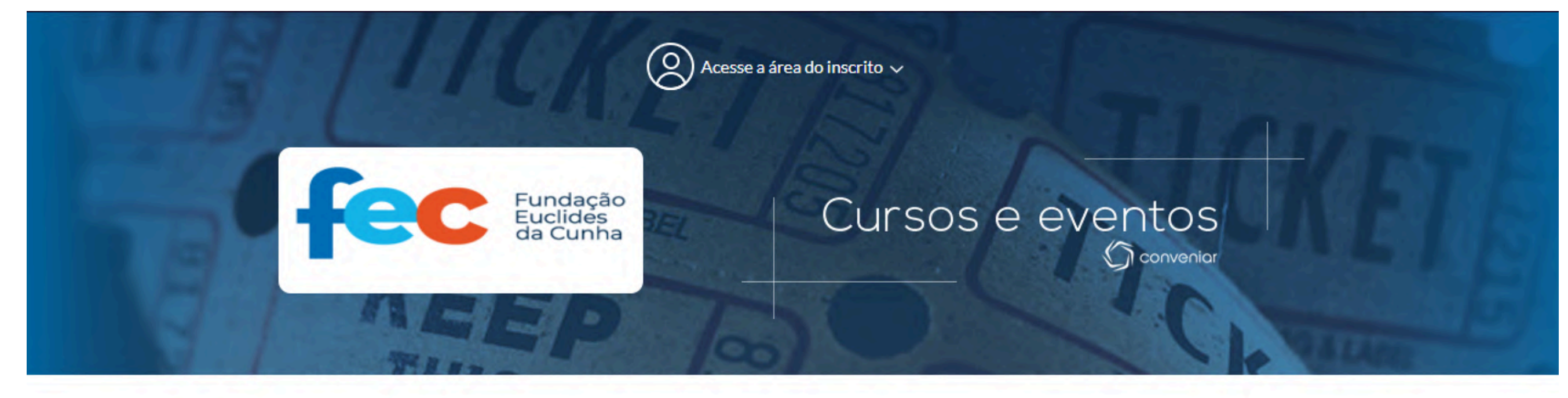

#### Dados do Serviço

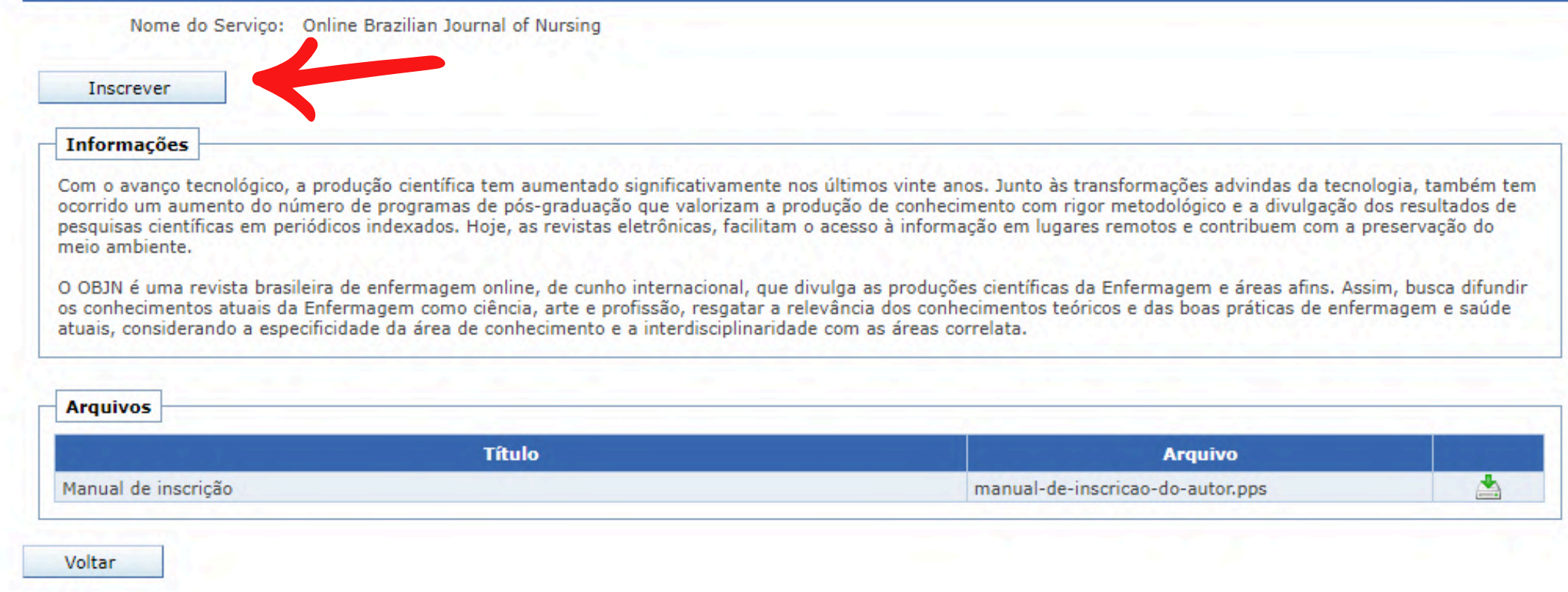

#### Click on "Quero me cadastrar agora" (I want to register now)

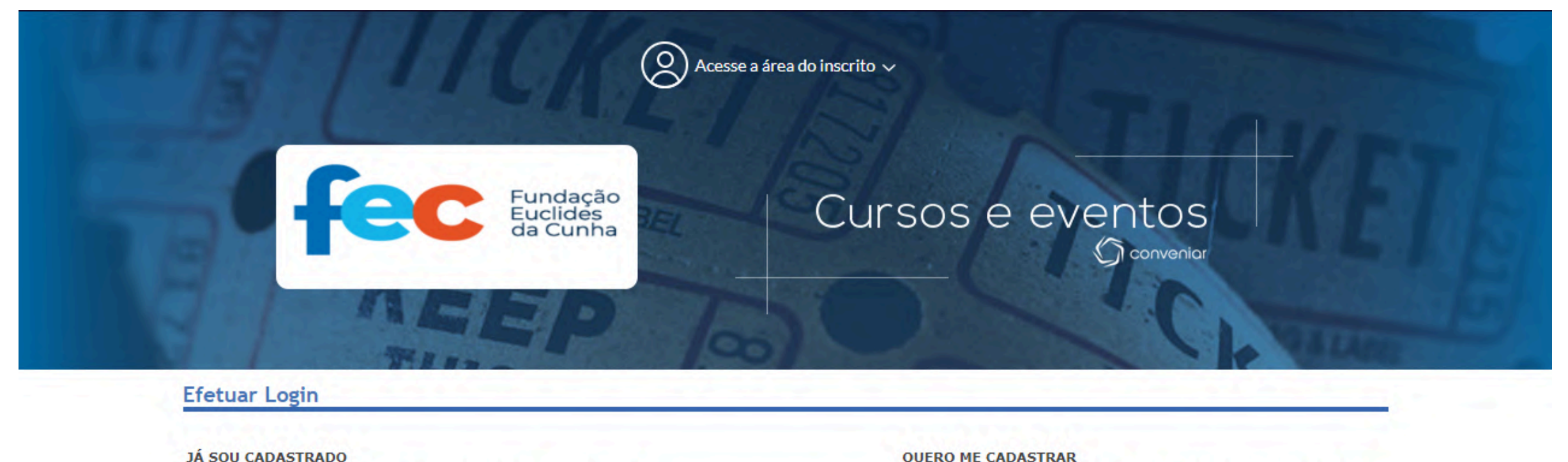

| JÁ SOU CADASTRADO                                                                |                                                                                  |
|----------------------------------------------------------------------------------|----------------------------------------------------------------------------------|
| Se você já fez alguma inscrição e<br>é provavel que você já tenha seu<br>abaixo: | em curso ou evento através deste site,<br>registro e senha no sistema. Digite-os |
| Nº Registro ou CPF:                                                              |                                                                                  |
| Senha:                                                                           |                                                                                  |
| and the second second                                                            | Entrar                                                                           |
| Esqueci meu número de regis                                                      | tro Esqueci minha senha                                                          |

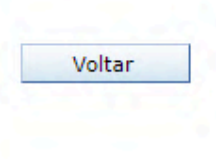

Se você ainda não é cadastrado, clique no botão Cadastrar e faça seu

Quero me cadastrar agora

cadastro, é simples e rápido.

#### Fill in your informations

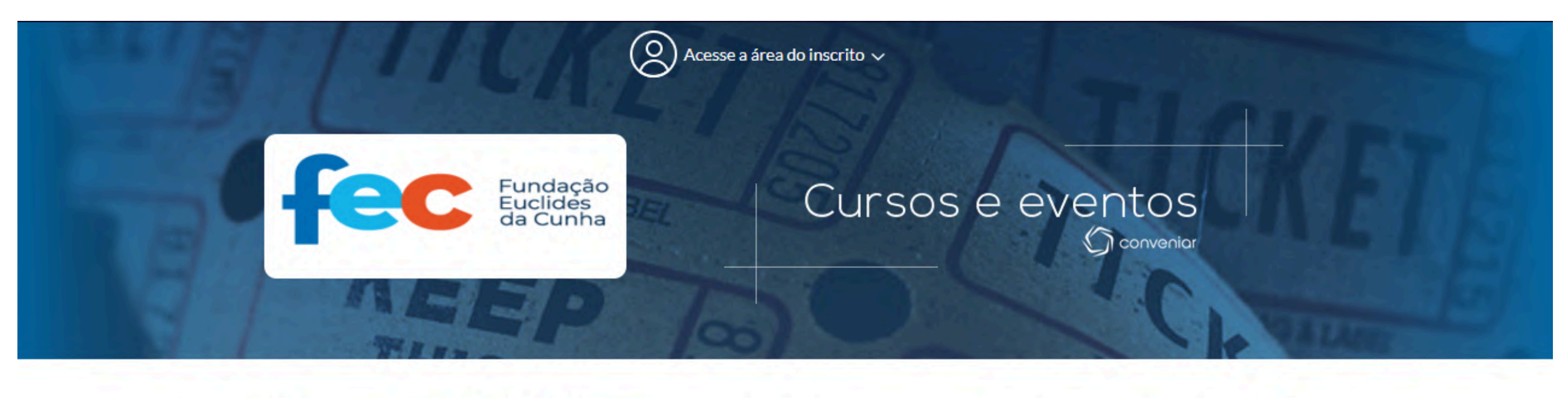

| Login<br>🗸               | Dados Cadastrais         | Inscrição | Pagamento |
|--------------------------|--------------------------|-----------|-----------|
| adastro de Usuário       |                          |           |           |
| Identificação            |                          |           |           |
| Nº do Registro:          |                          |           |           |
| Nacionalidade:           | Pessoa física brasileira | ~         |           |
| Nome:                    |                          | *         |           |
| CPF:                     | *                        |           |           |
| Dados Pessoais           |                          |           |           |
| Data de Nascimento:      | *                        |           |           |
| Documento de Identidade: | *                        |           | _         |
| Orgão Emissor:           |                          |           |           |
| Data de Expedição:       |                          |           |           |
|                          |                          |           |           |
| Enderaço                 |                          |           |           |

onclusão

\* Preenchimento obrigatório

#### The password must follow this rule

| Fudances                                                                      |                                                                                       |                                                                                                    |                    |
|-------------------------------------------------------------------------------|---------------------------------------------------------------------------------------|----------------------------------------------------------------------------------------------------|--------------------|
| Lograd                                                                        | ouro:                                                                                 |                                                                                                    | *                  |
| 209.00                                                                        |                                                                                       |                                                                                                    |                    |
| Nu                                                                            | nero:                                                                                 | k                                                                                                    | _                  |
| Complem                                                                       | iento:                                                                                |                                                                                                    | ]                  |
| В                                                                             | airro:                                                                                |                                                                                                    | *                  |
|                                                                               | CEP: *                                                                                | k                                                                                                    |                    |
| Ci                                                                            | dade: Pesquise a cidad                                                                | e                                                                                                    | *                  |
| Es                                                                            | tado:                                                                                 |                                                                                                    | *                  |
|                                                                               | País:                                                                                 |                                                                                                    | *                  |
|                                                                               |                                                                                       |                                                                                                    |                    |
| Telefo                                                                        | ne 1:                                                                                 | *                                                                                                    |                    |
| Dados para Acesso                                                             |                                                                                       |                                                                                                    |                    |
| E                                                                             | -mail:                                                                                |                                                                                                    | *                  |
| S                                                                             | enha:                                                                                 | *                                                                                                    |                    |
| Confirmar S                                                                   | enha:                                                                                 | *                                                                                                    |                    |
|                                                                               | A senha deve co                                                                       | <br>onter letras, números, símbolos e no míni                                                                                              | mo 8 caracteres."  |
|                                                                               |                                                                                       |                                                                                                    |                    |
| Declaro que li e conco                                                        | rdo plenamente com os t                                                               | ermos e condições da Política de Privacidade.                                                                                              |                    |
| gradecemos a sua visit                                                        | a ao Sistema Conveniar, f                                                             | ferramenta utilizada para realizar a gestão de                                                                                             | projetos 💧         |
| iesta fundação de forma                                                       | i enciente, segura e com                                                              | quandade.                                                                                                    |                    |
| neste espaço, divulgam<br>nelhor quais informaçõe<br>ssa política e aproveita | os a política de utilização<br>es obtemos e como as util<br>r de forma consciente e s | dos seus dados pessoais. Assim, voce podera<br>lizamos. Dedique alguns minutos do seu temp<br>egura tudo o que o Conveniar tem para ofered | o para ler<br>cer. |
| ) acesso ao sistema Co<br>ttps://somosfec.org.br                              | nveniar deve ser feito sen<br>/                                                       | npre a partir da página oficial da FEC:                                                                                                    |                    |
| s informações coletada<br>utorizado pela fundaçã                              | s sobre você neste sisten<br>o, processar e personaliza                               | na destinam-se a verificar seu registro como u<br>ar suas ações no sistema.                                                                | suário             |
|                                                                               |                                                                                       |                                                                                                    | I                  |

\* The password must contain letters, numbers, symbols and at least 8 characters.

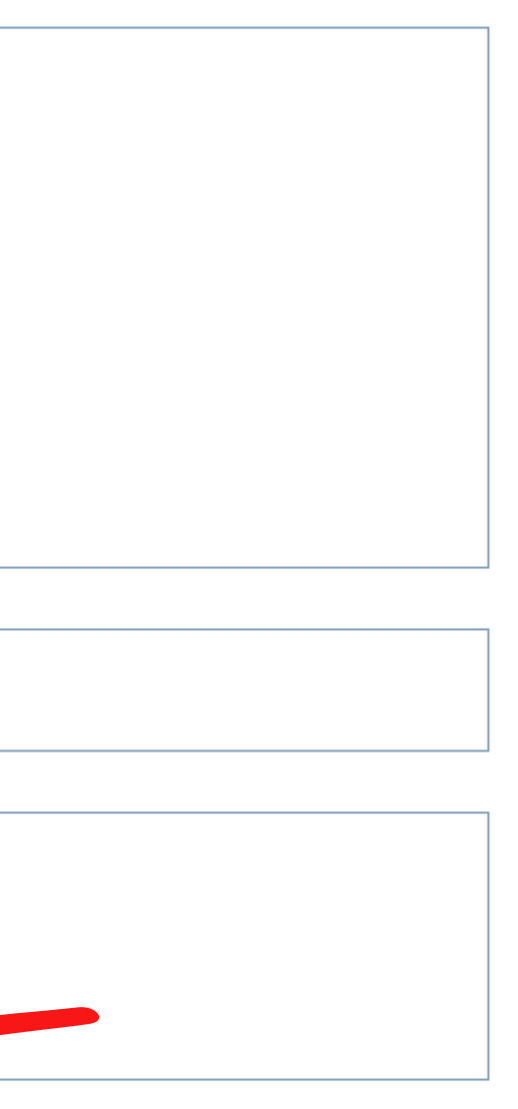

#### Otherwise, this error will appear

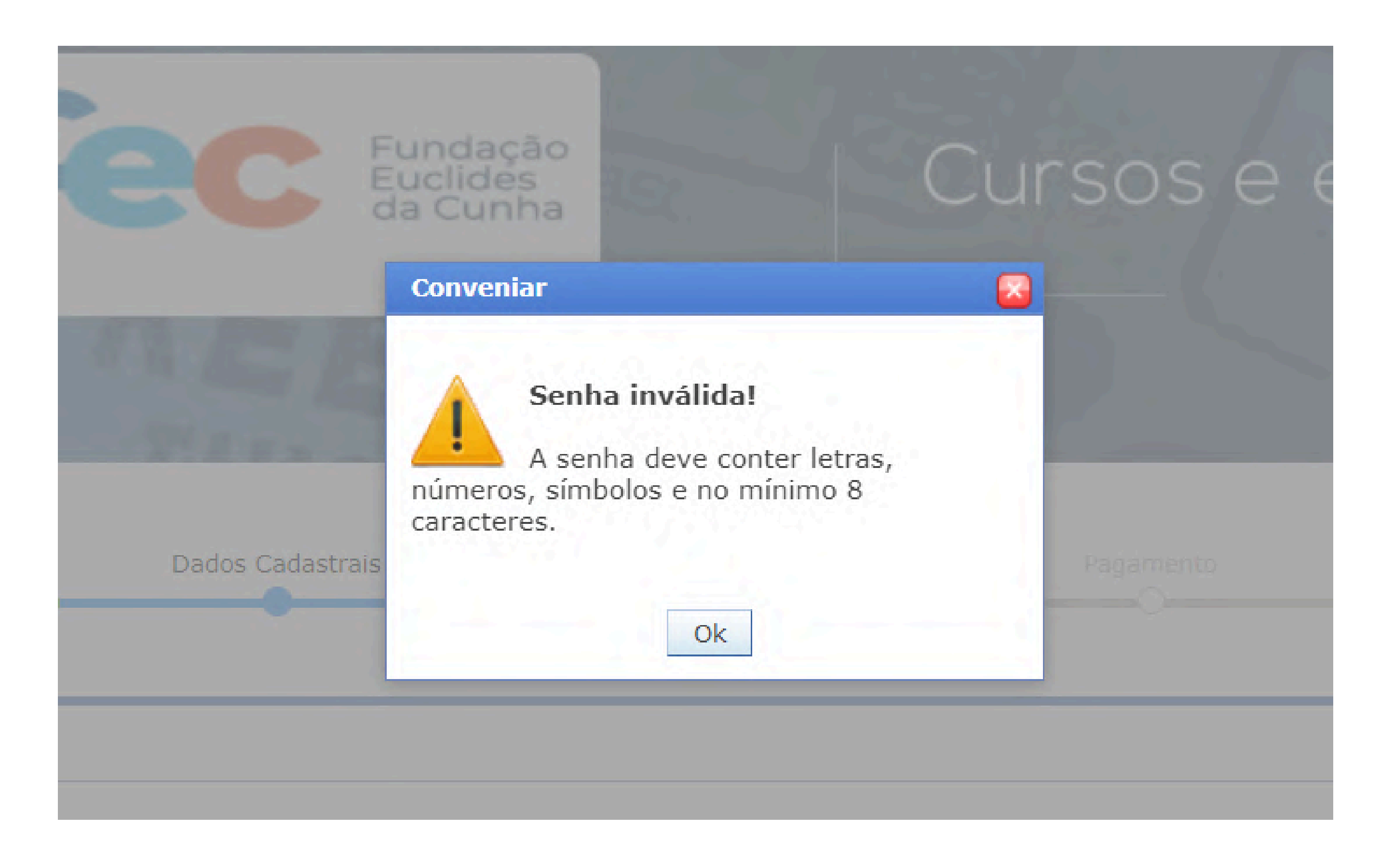

### When you finish filling in your data, read the terms, check the box and click "Cadastrar" (Register)

| L                                                                                                    | 1                                                                                             |                                                                                                    |                               |
|----------------------------------------------------------------------------------------------------|-----------------------------------------------------------------------------------------------|----------------------------------------------------------------------------------------------------|-------------------------------|
| Dados para Acesso                                                                                        |                                                                                               |                                                                                                    |                               |
| E-mail:                                                                                                  |                                                                                               |                                                                                                    | *                             |
|                                                                                                    |                                                                                               |                                                                                                    |                               |
| Senha:                                                                                                   | *                                                                                             |                                                                                                    |                               |
| Confirmar Senha:                                                                                         | *                                                                                             |                                                                                                    |                               |
|                                                                                                    | senha deve conter letras,                                                                     | números, símbolos e no mínin                                                                              | no 8 caracteres."             |
| Declaro que li e concordo plen                                                                           | mente com os termos e cono                                                                    | lições da Política de Privacidade.                                                                        | -                             |
| Agradecemos a sua visita ao Sist<br>desta fundação de forma eficient                                     | ema Conveniar, ferramenta u<br>e, segura e com qualidade.                                     | tilizada para realizar a gestão de p                                                                      | projetos                      |
| Neste espaço, divulgamos a polít<br>melhor quais informações obtem<br>essa política e aproveitar de form | ca de utilização dos seus dad<br>os e como as utilizamos. Ded<br>a consciente e segura tudo o | los pessoais. Assim, você poderá e<br>ique alguns minutos do seu tempo<br>que o Conveniar tem para oferec | entender<br>) para ler<br>er. |
| O acesso ao sistema Conveniar o<br>https://somosfec.org.br/                                              | eve ser feito sempre a partir                                                                 | da página oficial da FEC:                                                                                 |                               |
| As informações coletadas sobre<br>autorizado pela fundação, proces                                       | ocê neste sistema destinam-<br>sar e personalizar suas ações                                  | se a verificar seu registro como us<br>no sistema.                                                        | suário                        |
| Mantemos a privacidade das info<br>identificação não serão utilizados<br>maneira alguma, compartilhados  | mações pessoais compartilha<br>para outro fim senão a gestâ<br>com terceiros.                 | adas conosco. Seu nome e os dado<br>ío dos projetos pela FEC, não seno                                    | os de<br>Jo, de               |
| Durante o registro no Conveniar,<br>ser compartilhada com ninguém,                                       | você será solicitado a inserir<br>nem mesmo com outros func                                   | seu Usuário e Senha. Esta senha<br>cionários da FEC.                                                      | não deve<br>V                 |
| Cadastrar                                                                                                |                                                                                               |                                                                                                    |                               |

## After completing the registration, the following options will appear

| Dados do Serviço     |                                       |
|----------------------|---------------------------------------|
| Serviço              | : Online Brazilian Journal of Nursing |
| Nº Vagas disponíveis | : vagas ilimitadas                    |

| Inse | rição |                         |
|------|-------|-------------------------|
|      |       | Categorias de Inscrição |
|      |       | Taxa de matrícula.      |

| Servi | ços |                    |           |          |            |             |                       |           |
|-------|-----|--------------------|-----------|----------|------------|-------------|-----------------------|-----------|
|       |     | Identificação      | Descrição | Valor    | Quantidade | Valor Total | Serviço<br>disponível | Situação  |
|       |     | Graduados -300     | Ð,        | 300,00   | 1,00       | 300,00      | Vagas<br>ilimitadas   | Em oferta |
|       |     | Graduados - 150    | Ē.        | 150,00   | 1,00       | 150,00      | Vagas<br>ilimitadas   | Em oferta |
|       |     | Acadêmicos - 75    | Ē.        | 75,00    | 1,00       | 75,00       | Vagas<br>ilimitadas   | Em oferta |
|       |     | TAXA DE PUBLICAÇÃO | Ē.        | 1.200,00 | 1,00       | 1.200,00    | Vagas<br>ilimitadas   | Em oferta |
|       |     | TAXA DE AVALIAÇÃO  | Ð,        | 400,00   | 1,00       | 400,00      | Vagas<br>ilimitadas   | Em oferta |

| Nenhum documento precisa ser enviado. | Anex | (05                                   |  |  |
|---------------------------------------|------|---------------------------------------|--|--|
|                                       |      | Nenhum documento precisa ser enviado. |  |  |

| Valor |                      |
|-------|----------------------|
| 0,00  |                      |
|       | <b>Valor</b><br>0,00 |

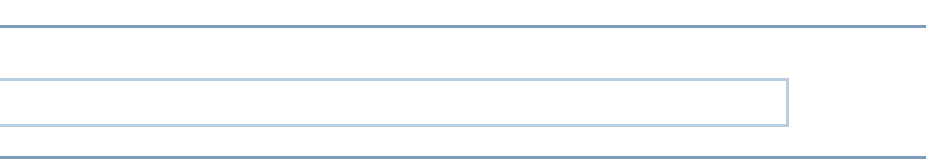

#### The first step is to click on the "Taxa de matrícula" (Registration fee) box in the "Inscrição" (Registration) tab

| Dados do Servico        |                                     |
|-------------------------|-------------------------------------|
| Sanica (                | Opline Provilian Journal of Nursing |
| Serviço: 0              | Online Brazilian Journal of Nursing |
| Nº Vagas disponíveis: N | vagas ilimitadas                    |

| Inscrição               |       |
|-------------------------|-------|
| Categorias de Inscrição | Valor |
| Taxa de matrícula.      | 0,00  |

| Servi | ços |                    |           |          |            |             |                       |           |
|-------|-----|--------------------|-----------|----------|------------|-------------|-----------------------|-----------|
|       |     | Identificação      | Descrição | Valor    | Quantidade | Valor Total | Serviço<br>disponível | Situação  |
|       |     | Graduados -300     | D,        | 300,00   | 1,00       | 300,00      | Vagas<br>ilimitadas   | Em oferta |
|       |     | Graduados - 150    | B.        | 150,00   | 1,00       | 150,00      | Vagas<br>ilimitadas   | Em oferta |
|       |     | Acadêmicos - 75    | Ed,       | 75,00    | 1,00       | 75,00       | Vagas<br>ilimitadas   | Em oferta |
|       |     | TAXA DE PUBLICAÇÃO | Ē,        | 1.200,00 | 1,00       | 1.200,00    | Vagas<br>ilimitadas   | Em oferta |
|       |     | TAXA DE AVALIAÇÃO  | Ed,       | 400,00   | 1,00       | 400,00      | Vagas<br>ilimitadas   | Em oferta |

| _ | Anex | 05                                    |
|---|------|---------------------------------------|
|   |      | Nenhum documento precisa ser enviado. |
|   |      |                                       |

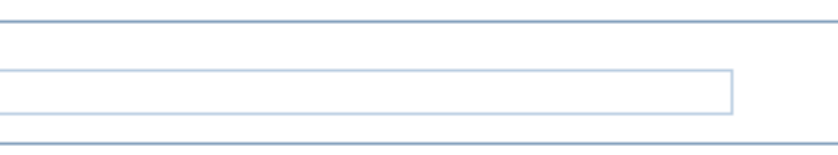

## Afterwards, you can select the correct fee to pay

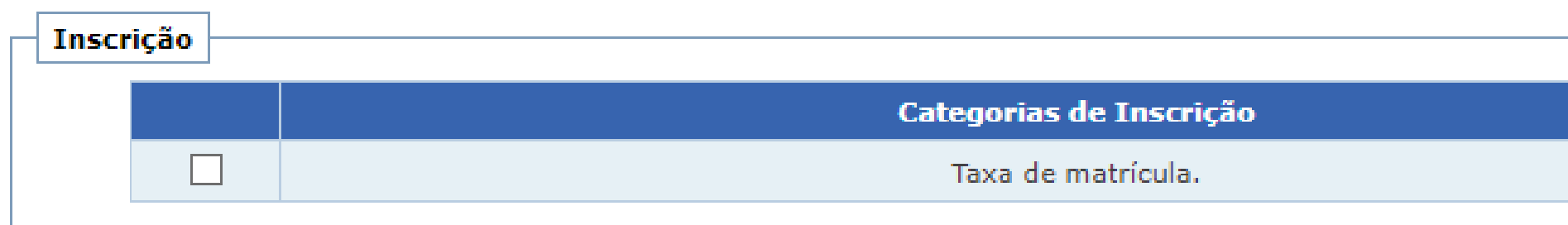

| Serviços |                    |           |          |            |             |                       |           |
|----------|--------------------|-----------|----------|------------|-------------|-----------------------|-----------|
|          | Identificação      | Descrição | Valor    | Quantidade | Valor Total | Serviço<br>disponível | Situação  |
|          | Graduados -300     | E.        | 300,00   | 1,00       | 300,00      | Vagas<br>ilimitadas   | Em oferta |
|          | Graduados - 150    | Ē.        | 150,00   | 1,00       | 150,00      | Vagas<br>ilimitadas   | Em oferta |
|          | Acadêmicos - 75    | E.        | 75,00    | 1,00       | 75,00       | Vagas<br>ilimitadas   | Em oferta |
|          | TAXA DE PUBLICAÇÃO |           | 1.200,00 | 1,00       | 1.200,00    | Vagas<br>ilimitadas   | Em oferta |
|          | TAXA DE AVALIAÇÃO  |           | 400,00   | 1,00       | 400,00      | Vagas<br>ilimitadas   | Em oferta |

| _ | nevos   |                                       |
|---|---------|---------------------------------------|
|   | IIICAU: |                                       |
|   | N       | lenhum documento precisa ser enviado. |
|   |         |                                       |

| <br>  |
|-------|
| Valor |
| 0,00  |
|       |

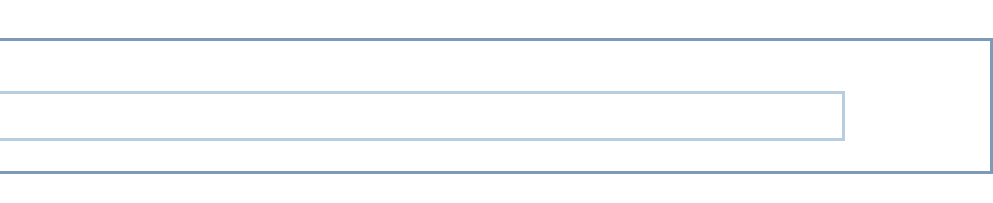

#### Remember OBJN will always guide you on the correct time and which fee to pay

| Inscrição |                         |       |
|-----------|-------------------------|-------|
|           | Categorias de Inscrição | Valor |
|           | Taxa de matrícula.      | 0,00  |

| Servi | ços |                    |           |          |            |             |                       |           |
|-------|-----|--------------------|-----------|----------|------------|-------------|-----------------------|-----------|
|       |     | Identificação      | Descrição | Valor    | Quantidade | Valor Total | Serviço<br>disponível | Situação  |
|       |     | Graduados -300     | Ð,        | 300,00   | 1,00       | 300,00      | Vagas<br>ilimitadas   | Em oferta |
|       |     | Graduados - 150    | Ð,        | 150,00   | 1,00       | 150,00      | Vagas<br>ilimitadas   | Em oferta |
|       |     | Acadêmicos - 75    | Ð,        | 75,00    | 1,00       | 75,00       | Vagas<br>ilimitadas   | Em oferta |
|       |     | TAXA DE PUBLICAÇÃO |           | 1.200,00 | 1,00       | 1.200,00    | Vagas<br>ilimitadas   | Em oferta |
|       |     | TAXA DE AVALIAÇÃO  |           | 400,00   | 1,00       | 400,00      | Vagas<br>ilimitadas   | Em oferta |

| <br>Inawar | -                                     |
|------------|---------------------------------------|
| IIIGAUS    |                                       |
|            |                                       |
| N          | Ienhum documento precisa ser enviado. |
|            |                                       |

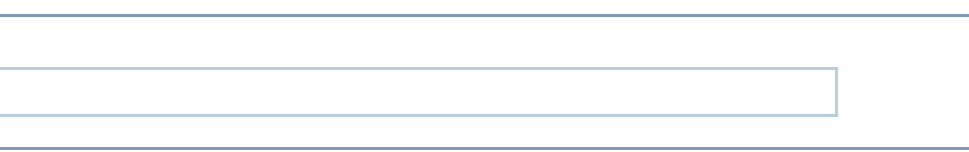

#### In this example, we will select the "Taxa de publicação" (Publication fee)

| Insc | rição |                         |       |
|------|-------|-------------------------|-------|
|      |       | Categorias de Inscrição | Valor |
|      |       | Taxa de matrícula.      | 0,00  |

| Servi | ços |                    |           |          |            |             |                       |           |
|-------|-----|--------------------|-----------|----------|------------|-------------|-----------------------|-----------|
|       |     | Identificação      | Descrição | Valor    | Quantidade | Valor Total | Serviço<br>disponível | Situação  |
|       |     | Graduados -300     | Ð,        | 300,00   | 1,00       | 300,00      | Vagas<br>ilimitadas   | Em oferta |
|       |     | Graduados - 150    | Ē.        | 150,00   | 1,00       | 150,00      | Vagas<br>ilimitadas   | Em oferta |
|       |     | Acadêmicos - 75    | Ē.        | 75,00    | 1,00       | 75,00       | Vagas<br>ilimitadas   | Em oferta |
|       |     | TAXA DE PUBLICAÇÃO |           | 1.200,00 | 1,00       | 1.200,00    | Vagas<br>ilimitadas   | Em oferta |
|       |     | TAXA DE AVALIAÇÃO  | Ē.        | 400,00   | 1,00       | 400,00      | Vagas<br>ilimitadas   | Em oferta |

| Anex | 05                                    |
|------|---------------------------------------|
|      | Nenhum documento precisa ser enviado. |
|      |                                       |

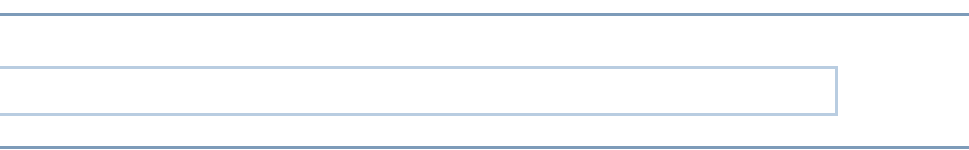

# When selecting, a box will appear to confirm the quantity. Just leave it at 1.00 and click "Definir" (Set)

|          |                                       | Categorias de I |            |        |     |
|----------|---------------------------------------|-----------------|------------|--------|-----|
|          |                                       | Taxa de matr    | ícula.     |        |     |
|          | Escolh                                | er quantidade   |            |        |     |
| Serviços |                                       |                 |            |        |     |
|          | Identifi                              | Quantidade:     | 1,00       | 4:     | 4   |
|          | Graduado                              |                 | De         | finir  |     |
|          | Graduados                             |                 |            | 100,00 | 1,0 |
|          |                                       |                 |            |        |     |
|          | Acadêmicos - 75                       |                 | Ð,         | 75,00  | 1,0 |
|          | Acadêmicos - 75<br>TAXA DE PUBLICAÇÃO |                 | Eà,<br>Eà, | 75,00  | 1,0 |

|   |               |                       | lor       |
|---|---------------|-----------------------|-----------|
|   |               | 0,                    | 00        |
| X |               |                       |           |
|   |               |                       |           |
|   | or Total      | Serviço<br>disponível |           |
|   | 00,00         | Vagas<br>ilimitadas   | Em oferta |
|   | <b>5</b> 0,00 | Vagas<br>ilimitadas   | Em oferta |
|   | 75,00         | Vagas<br>ilimitadas   | Em oferta |
| : | 1.200,00      | Vagas<br>ilimitadas   | Em oferta |
|   | 400,00        | Vagas<br>ilimitadas   | Em oferta |

#### You can see that the "Valor Total" (Total Value) shows the publication fee value for confirmation. Then just click "Continuar" (Continue)

| Serviq | ;os          |                    |           |          |            |             |                       |           |
|--------|--------------|--------------------|-----------|----------|------------|-------------|-----------------------|-----------|
|        |              | Identificação      | Descrição | Valor    | Quantidade | Valor Total | Serviço<br>disponível | Situação  |
|        |              | Graduados -300     | D,        | 300,00   | 1,00       | 300,00      | Vagas<br>ilimitadas   | Em oferta |
|        |              | Graduados - 150    | B.        | 150,00   | 1,00       | 150,00      | Vagas<br>ilimitadas   | Em oferta |
|        |              | Acadêmicos - 75    | Ð,        | 75,00    | 1,00       | 75,00       | Vagas<br>ilimitadas   | Em oferta |
|        | $\checkmark$ | TAXA DE PUBLICAÇÃO | B.        | 1.200,00 | 1,00       | 1.200,00    | Vagas<br>ilimitadas   | Em oferta |
|        |              | TAXA DE AVALIAÇÃO  | Ð,        | 400,00   | 1,00       | 400,00      | Vagas<br>ilimitadas   | Em oferta |

| Anove |                                       |
|-------|---------------------------------------|
| AIICA | .03                                   |
| [     | Nenhum documento precisa ser enviado. |

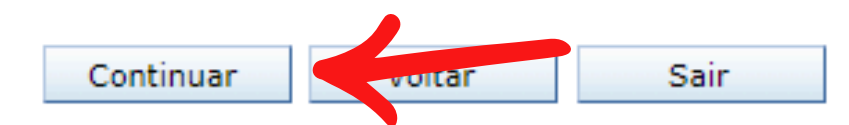

Valor Total: R\$ 1.200,00

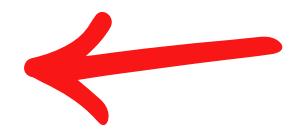

#### In the payment tab, you must click on the circle below the payment slip icon

| Servi | ços                |          |            |             |
|-------|--------------------|----------|------------|-------------|
|       | Curso              | Valor    | Quantidade | Valor Total |
|       | TAXA DE PUBLICAÇÃO | 1.200,00 | 1,00       | 1.200,00    |
|       |                    |          |            |             |

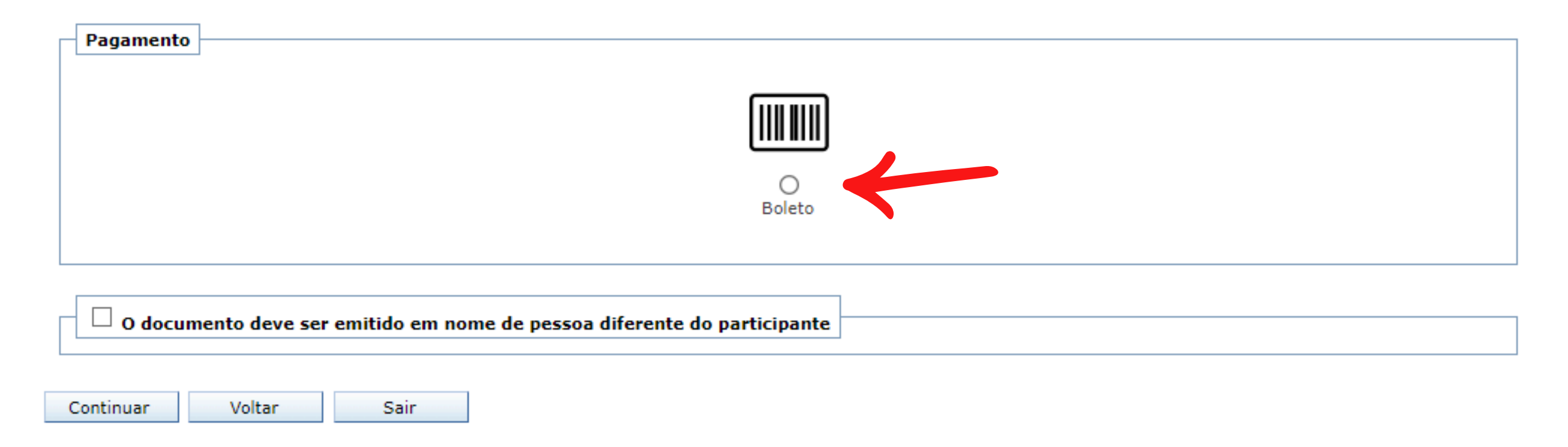

Valor Total: R\$ 1.200,00

#### You can also issue the payment slip in someone else's name, just click on the box and fill in the details

| Nome do Sacado:    |       | * |
|--------------------|-------|---|
| Tipo do Documento: | CPF ~ |   |
| CPF:               | *     |   |
| Logradouro:        |       | * |
| Número:            |       |   |
| Bairro:            |       | * |
| CEP:               | *     |   |
| Cidade:            |       | * |
| Estado:            |       |   |
| País:              |       |   |

## After clicking continue, a box will appear to confirm. And the payment slip will appear on the screen, for payment or download

| ≡ mxXf8FsV9GfQplbmRzdHJlYV | /0KZW5kb2JqCjl0MCA 1 / 1   —                                                                                                    | 80% +   🕄 🕎                                                     |                                                                                                    | ب ي |
|----------------------------|----------------------------------------------------------------------------------------------------|-----------------------------------------------------------------|----------------------------------------------------------------------------------------------------|-----|
|                            | Banco Do Brasil 001-9 00190<br>Beneficiário<br>Fundação Euclides da Cunha de Apoio Institucional à UFF - 03.<br>Rua Miguel de Frias, 123, Parte Icaraí - Niterói - RJ - 24220-001 | .438.229/0001-09                                                | RECIBO DO PAGADOR<br>)0120000                                                                       |     |
|                            | Pagador<br>Yasmin Saba de Almeida<br>CPF/CNPJ                                                                                                    | Agência / Código do Beneficiário<br>Vencimento<br>31/12/2024    | Nosso Número           3706802000000011           Valor do Documento           R\$         1.200,00 |     |
|                            | Evento: Online Brazilian Journal of Nursing - 225                                                                                                    | Data de Emissão<br>19/09/2024<br>Número Documento<br>0000000011 | (=)Valor Cobrado<br>Espécie Doc.                                                                    |     |
|                            |                                                                                                    |                                                                 | Autenticação Mecânica                                                                               |     |
|                            | Corte na linha pontilhada         Seanco do Brasil       001-9         00190                                                                                                    |                                                                 |                                                                                                    |     |
|                            | Local de Pagamento<br>PAGÁVEL EM QUALQUER BANCO<br>Beneficiário<br>Evendeeão Eventidos do Cuerto do Anaio Institucional à UEE - 02                                                | 430 330/0004 00                                                 | Vencimento 31/12/2024 Agência / Código do Beneficiário 4767.9/56262.7                               | ✓   |

#### If you close the payment slip, don't worry, you can reopen it in the "Conclusão" (Conclusion) tab

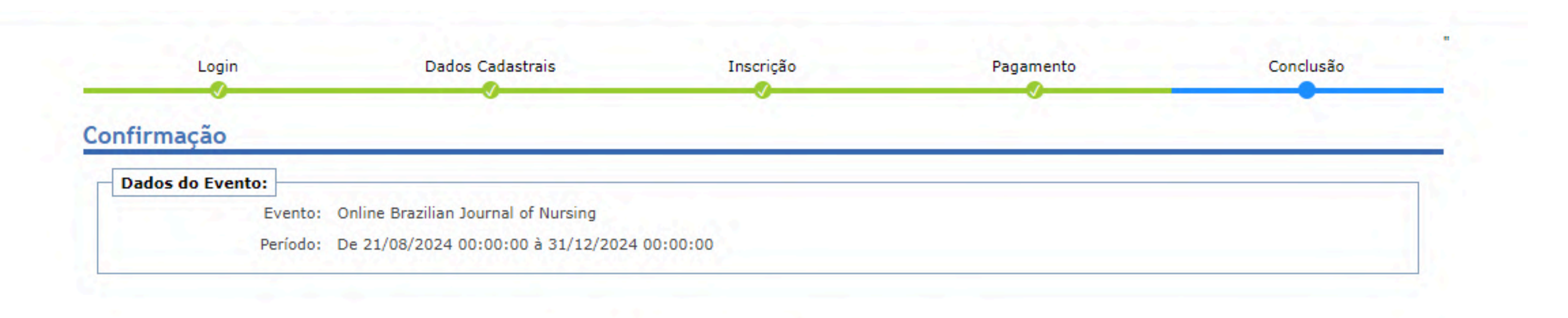

#### Inscrição realizada com sucesso!

Atenção: sua inscrição será efetivada somente após a confirmação do pagamento. Acompanhe o status do pagamento pela página do usuário.

Clique aqui para visualizar seu boleto novamente

| Moure Dadoe | Chie |
|-------------|------|
| rieus Dados | Sdir |

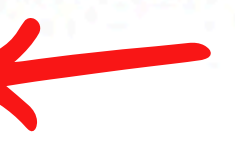

#### If you accidentally closed the tab, just click on the payment link again on the OBJN page

| Which?                                                                 | How much?                                                                      | When?                                                                                                    | What                                                              |
|------------------------------------------------------------------------|--------------------------------------------------------------------------------|----------------------------------------------------------------------------------------------------|-------------------------------------------------------------------|
| Evaluation Fee                                                         |                                                                                | Await communication<br>from the journal.<br>Payment must be made<br>using the link: <b>Pay</b><br><b>Evaluation Fee</b>                                                                                  | Send<br>to <b>ob</b>                                              |
| Revision and<br>translation of the<br>manuscript and the<br>Title Page | The cost must be<br>quoted with one of the<br>companies accredited<br>by OBJN. | Await communication<br>from the journal.<br>Afterwards, the author<br>should contact one of<br>the accredited<br>companies and send<br>the manuscript and<br>Title Page for revision<br>and translation. | Infor<br>(thre<br>whick<br>comp<br>the<br>revis<br>the n<br>Title |
| Publication Fee                                                        |                                                                                | Await communication<br>from the journal.<br>Payment must be made<br>using the link: Pay<br>Publication Fee                                                                                               | Send<br>to <b>ob</b><br>Awai                                      |

t then? d proof of payment bjn.cme@id.uff.br m OBJN within 3 ee) business days th accredited pany will perform sion/translation of manuscript and the Page. d proof of payment bjn.cme@id.uff.br

t publication.

## And if your browser saves the login, just click on "Meus dados" (My Data)

#### Dados do Serviço

Nome do Serviço: Online Brazilian Journal of Nursing

#### Inscrever

#### Informações

Com o avanço tecnológico, a produção científica tem aumentado significativamente nos últimos vinte anos. Junto às transformações advindas da tecnologia, também tem ocorrido um aumento do número de programas de pós-graduação que valorizam a produção de conhecimento com rigor metodológico e a divulgação dos resultados de pesquisas científicas em periódicos indexados. Hoje, as revistas eletrônicas, facilitam o acesso à informação em lugares remotos e contribuem com a preservação do meio ambiente.

O OBJN é uma revista brasileira de enfermagem online, de cunho internacional, que divulga as produções científicas da Enfermagem e áreas afins. Assim, busca difundir os conhecimentos atuais da Enfermagem como ciência, arte e profissão, resgatar a relevância dos conhecimentos teóricos e das boas práticas de enfermagem e saúde atuais, considerando a especificidade da área de conhecimento e a interdisciplinaridade com as áreas correlata.

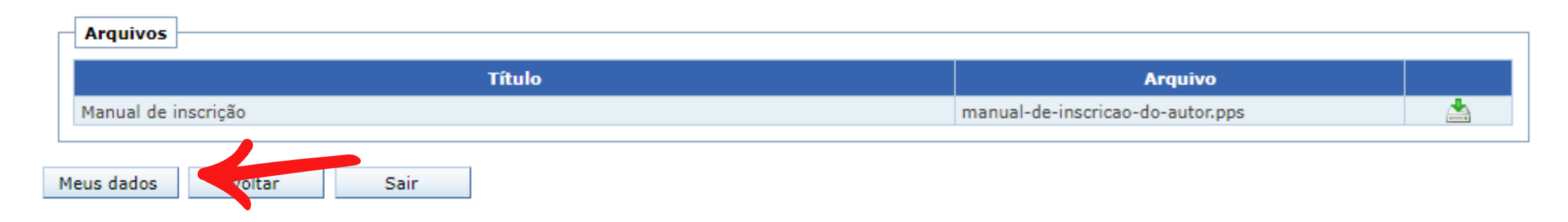

### If this button does not appear, click on "Inscrever" (Register) and log in on the next tab

abaixo:

| Nome do Servi                                                                                                    | ço: Online Brazilian Journal of Nursing                                                                                                    |
|----------------------------------------------------------------------------------------------------|----------------------------------------------------------------------------------------------------|
| Inscrever                                                                                                    |                                                                                                    |
| Informações                                                                                                    |                                                                                                    |
| Com o avanço tecnológ<br>ocorrido um aumento d<br>pesquisas científicas en<br>meio ambiente.<br>O OBJN é uma revista l<br>ps conhecimentos atua | ico, a produção científica tem aumentado significativamente nos últimos vinte<br>lo número de programas de pós-graduação que valorizam a produção de conh<br>n periódicos indexados. Hoje, as revistas eletrônicas, facilitam o acesso à info<br>prasileira de enfermagem online, de cunho internacional, que divulga as produ<br>is da Enfermagem como ciência, arte e profissão, respatar a relevância dos co |
| tuais, considerando a                                                                                                    | especificidade da área de conhecimento e a interdisciplinaridade com as áreas                                                                                                    |
| Arquivos                                                                                                    |                                                                                                    |
|                                                                                                    | Título                                                                                                    |
|                                                                                                    |                                                                                                    |

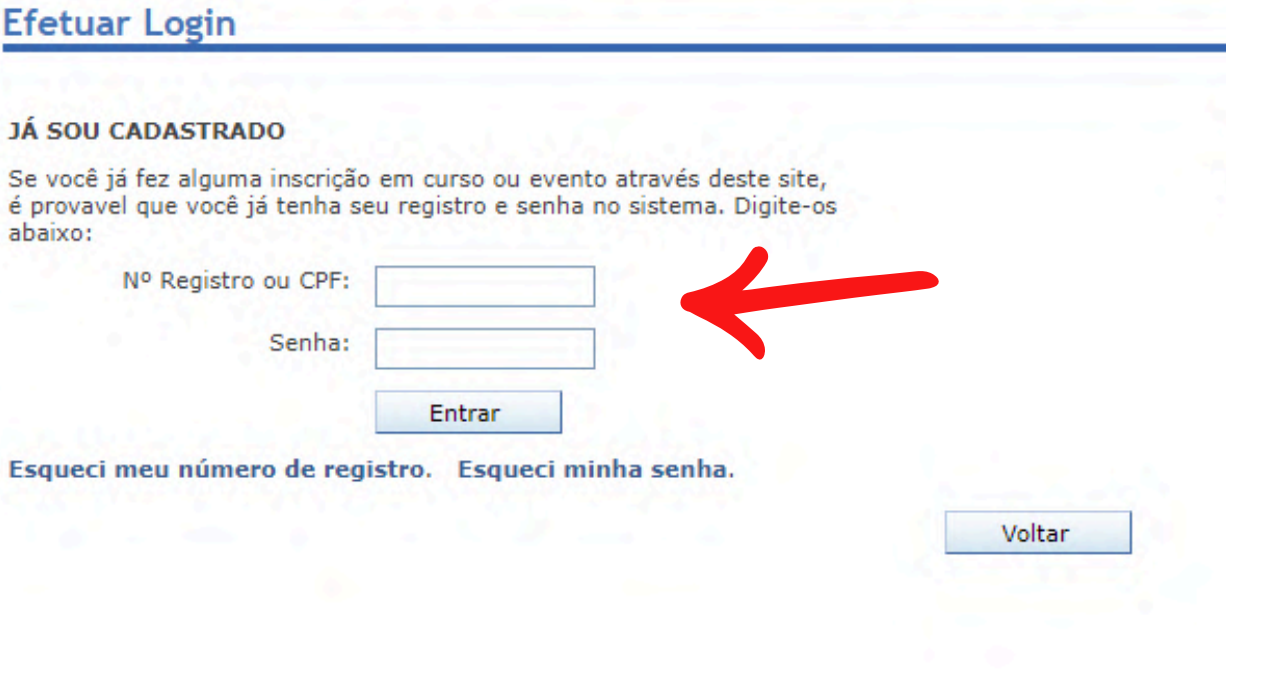

### Then, click on the magnifying glass in the "Docs. Financeiros" (Financial Docs) tab

Pais: Brasil

Atualizar Cadastro

| Cursos, E | ventos ou Serviços inscritos        |                        |          |                   |                     |          |         |
|-----------|-------------------------------------|------------------------|----------|-------------------|---------------------|----------|---------|
| Nº Insc.  | Nome do Evento                      | Categoria de Inscrição | Situação | Docs. Financeiros | Serviços/Minicursos | Arquivos | Aceites |
| 3076      | Online Brazilian Journal of Nursing | Taxa de matrícula.     | Inscrito | Eq. (             |                     |          |         |
|           |                                     |                        |          |                   |                     |          |         |

Página inicial Sair

### And click on the "Pagar" (Pay) icon

| a conta  |                                |                        |                    |              |          |            |            |             |          |       |        |
|----------|--------------------------------|------------------------|--------------------|--------------|----------|------------|------------|-------------|----------|-------|--------|
| Controle | Financeiro                     |                        |                    |              |          |            |            |             |          |       | ×      |
|          |                                |                        |                    |              |          |            |            |             |          |       |        |
| Curso/   | /Evento/Serviço                |                        |                    |              |          |            |            |             |          |       |        |
| Online   | Prazilian Journal              | of Nurs                | sing               |              |          |            |            |             |          |       |        |
|          |                                |                        |                    |              |          |            |            |             |          |       |        |
| Pagar    | Тіро                           | Parcela                | Forma de Pagamento | Nº Documento | Valor    | Vencimento | Valor Pago | Recebido em | Situação | Апехо | Recibo |
|          | Minicurso/Servico              | Única                  | Boleto             | 000000011    | 1.200,00 | 31/12/2024 |            |             | Aberto   | Ø     |        |
| \$       | ininearso, serviço             |                        |                    |              |          |            |            |             |          |       |        |
| \$       | ininical 50, oct riço          |                        |                    |              |          |            |            |             |          |       |        |
| \$       | Cidade: Rio d                  | e Janeiro              | )                  |              |          |            |            |             |          |       |        |
| \$       | Cidade: Rio d<br>Estado: Rio d | e Janeiro<br>e Janeiro | )                  |              |          |            |            |             |          |       |        |

#### The payment slip will appear again on the screen, for payment or download

| ≡ mxXf8FsV9GfQplbmRzdHJlYV | /0KZW5kb2JqCjl0MCA 1 / 1 — а                                                                                                    | 80% +   🕄 🔊                                                                                                    |                                                                                            | ٹ ب |
|----------------------------|----------------------------------------------------------------------------------------------------|----------------------------------------------------------------------------------------------------|--------------------------------------------------------------------------------------------|-----|
|                            | Eventiciário         Rua Miguel de Frias, 123, Parte Icaraí - Niterói - RJ - 24220-001         Pagador         Yasmin Saba de Almeida         CPF/CNPJ.         Evento: Online Brazilian Journal of Nursing - 225    | 438.229/0001-09<br>Agéncia / Código do Beneficiário<br>Vencimento<br>31/12/2024<br>Data de Emissão<br>19/09/2024<br>Número Documento<br>0000000011 | RECIBO DO PAGADOR<br>JO120000                                                              |     |
|                            | Corte na linha pontilhada         Se Banco Do Brasil       001-9         Local de Pagamento         PAGÁVEL EM QUALQUER BANCO         Beneficiário         Evendenão Eventidad do Combo do Ancio Institucional à UEE | 428 220/0004 00                                                                                                    | )0120000<br>Vencimento<br>31/12/2024<br>Agência / Código do Beneficiário<br>4767 8/56262 7 |     |

## UBIN

**ONLINE BRAZILIAN JOURNAL OF NURSING** 

## If you have any further questions, send an email to:

<u>objn.cme@id.uff.br</u>

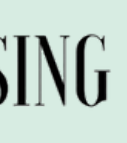